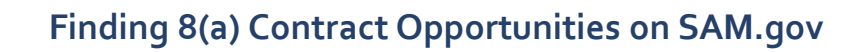

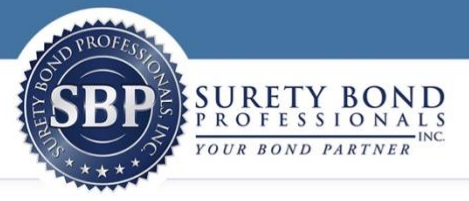

## Go to <u>SAM.gov</u>

**Sign in** at the top right if you have set up an account and profile or registered as an entity to do business with the government on SAM.gov.

NOTE: Anyone may search contract opportunities *without* an account. However, a user account lets you save searches, follow changes to opportunities, and join interested vendor lists.

|      |          |           |               |      |          | € Sign In                            |
|------|----------|-----------|---------------|------|----------|--------------------------------------|
| Home | Search   | Data Bank | Data Services | Help |          |                                      |
|      | SAM.GOV* |           |               |      | Official | U.S. Government Website<br>100% Free |

If you are not at the Home Page already, click **"Home"** to go to there.

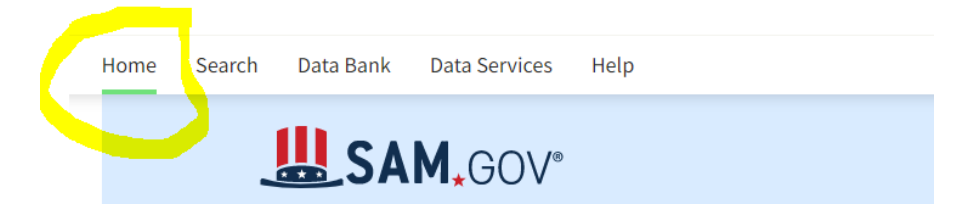

On the Home Page, click "Search."

| F | lome | Search | Data Bank | Data Services | Help |  |
|---|------|--------|-----------|---------------|------|--|
|   |      |        |           |               |      |  |

Click the "+" button to Select Domain.

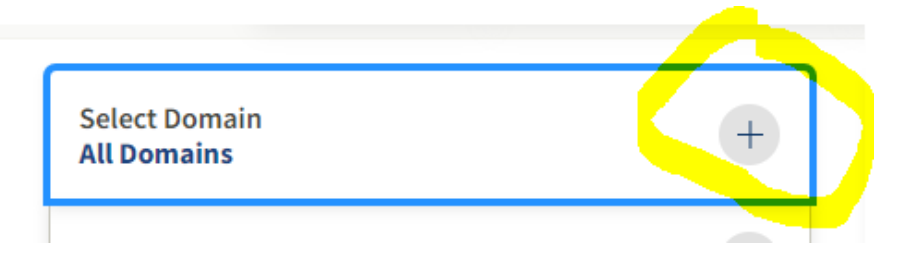

## Click "Contract Opportunities."

| Select Domain<br>All Domains | - |
|------------------------------|---|
| All Domains                  |   |
| Contract Opportunities       |   |
| Assistance Listings          |   |
| Entity Information           |   |
| Federal Hierarchy            |   |
| Wage Determinations          |   |
|                              |   |

You may add a Keyword Search if you like, but not necessary unless you want to search for something very specific, but you can add something that contains **"Any Words" and type in "Construction or Renovation."** 

| For mor<br>help gui | information on how to<br>de 🖸<br>y Words ① | ) use our keyword : | search, visit our |
|---------------------|--------------------------------------------|---------------------|-------------------|
| O AI                | y Words 🛈                                  |                     |                   |
|                     |                                            |                     |                   |
|                     | Words (i)<br>act Phrase (i)                |                     |                   |
|                     |                                            |                     | ×                 |
| Const               | ruction or Renovatio                       | nj                  | ^                 |

Leave the Federal Organizations field **blank** if you want to search for contract opportunities with all of them.

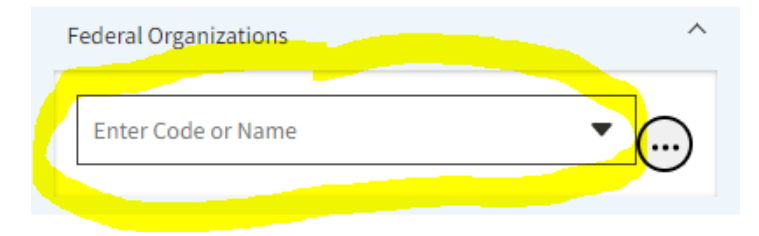

Click "Dates" and then click "Response/Date Offers Due" are in the "Next 3 months."

Leave Updated date field "Anytime."

Click "Notice Type" then click "Sources Sought and Solicitation."

Click "Product and Service Code" and then click on "NAICS Code" and then click on "23-Construction."

Click "Set Aside" and click 8(a) Set-Aside (FAR 19.8) and 8(a) Sole Source (FAR 19.8).

| Federal Organizations          | ~   |
|--------------------------------|-----|
| Dates                          | ^   |
| Response/Date Offers Due       |     |
| Next 3 months                  | •   |
| Updated Date                   |     |
| Anytime                        | •   |
| Notice Type                    | ^   |
|                                |     |
| Sources Sought                 | ×   |
| Solicitation                   | ×   |
| Product or Service Information | ~   |
| NAICS Code                     |     |
| Example: 621511                | -   |
| 23 - Construction              | ×   |
| Product and Service Code       |     |
| Example: C1LB                  | •   |
| Set Aside                      | ^   |
| •                              | · ] |
| 8(a) Set-Aside (FAR 19.8)      | ×   |
| 8(a) Sole Source (FAR 19.8)    | ×   |

Click "Place of Performance" and click "State" and then "MA, CT, RI, NY, NJ, NH, FL"

Click "Status" and the "Active" box.

| Place of Performance | ^       |  |
|----------------------|---------|--|
| Zip Code             |         |  |
|                      |         |  |
| State/Province       |         |  |
|                      | •       |  |
| MA - Massachusetts   | ×       |  |
| CT - Connecticut     | ×       |  |
| RI - Rhode Island    | ×       |  |
| NY - New York        | ×       |  |
| NJ - New Jersey      | ×       |  |
| NH - New Hampshire   | ×       |  |
| FL - Florida         | ×       |  |
| Contract Awardee     | ~       |  |
| Status               | ^       |  |
| Active               |         |  |
| Inactive             |         |  |
| More Filters \Xi     | Reset 🔿 |  |

Results matching those criteria will be displayed to the right.

| Showing 1 - 3 of 3 results                                      | Updated Date 🔹                       |                                      |                                         |  |
|-----------------------------------------------------------------|--------------------------------------|--------------------------------------|-----------------------------------------|--|
| Shelter Siding Replace                                          | Contract Opportunities               |                                      |                                         |  |
| Notice ID: 6973GH-23-Q-00                                       | Current Date Offers Due              |                                      |                                         |  |
| The Federal Aviation Administ<br>Replacement, Dunkirk NY.       | February 27, 2023 at 06:00<br>PM EST |                                      |                                         |  |
| Please see attachments for sp                                   | Notice Type<br>Original Solicitation |                                      |                                         |  |
|                                                                 | Updated Date<br>Feb 6, 2023          |                                      |                                         |  |
| TRANSPORTATION,<br>DEPARTMENT OF                                | Published Date<br>Feb 6, 2023        |                                      |                                         |  |
| Fence Replacement, Bu                                           | Contract Opportunities               |                                      |                                         |  |
| Notice ID: 6973GH-23-Q-00                                       | 0085                                 |                                      | Current Date Offers Due                 |  |
| The Federal Aviation Administ<br>in Buffalo, NY.                | February 27, 2023 at 06:00<br>PM EST |                                      |                                         |  |
| Please see attachments for sp                                   | Notice Type<br>Original Solicitation |                                      |                                         |  |
|                                                                 | Culture                              | Office                               | Updated Date<br>Feb 6, 2023             |  |
| TRANSPORTATION,<br>DEPARTMENT OF                                | FEDERAL AVIATION<br>ADMINISTRATION   | 6973GH FRANCHISE<br>ACQUISITION SVCS | Published Date<br>Feb 6, 2023           |  |
| Fort Drum MATOC                                                 | Contract Opportunities               |                                      |                                         |  |
| Notice ID: W911S222R800                                         | Current Date Offers Due              |                                      |                                         |  |
| This solicitation serves as not<br>(MATOC) at Fort Drum, New Yo | February 13, 2023 at 04:00<br>PM EST |                                      |                                         |  |
|                                                                 |                                      | - 10                                 | Notice Type<br>Updated Solicitation     |  |
| Department/Ind.Agency<br>DEPT OF DEFENSE                        | Subtier<br>DEPT OF THE ARMY          | Office<br>W6QM MICC-FT DRUM          | Updated Date<br>Jan 24, 2023 <u>(8)</u> |  |
|                                                                 |                                      |                                      | Published Date<br>Jan 24, 2023          |  |